# SW/Risk Producer Portal

New Agent Appointment Process

SW/Risk

wholesale risk solutions

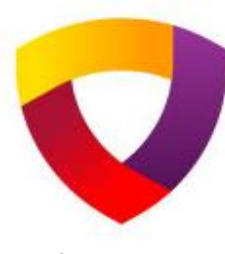

SW/Risk has revamped its online producer appointment process. The new process is broken down into 3 steps. The agent can stop between steps and comeback to complete.

### 3 Steps to complete

- Basic Agency Information
- Agency Profile
- Document Uploads

There is a Help button in the upper right corner that will allow the agent to contact the compliance team directly. Please use it for any questions about the information requested as well as if the person runs into a technical issue and needs help.

https://producer.clearviewrisk.com/

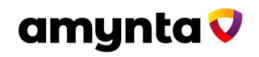

### **New Agent Appointment – Basic Info**

| s://producer.clearviewrisk.com/Producer, | /Create                             |                   |                                                       |                                                     |                          |  |  |  |
|------------------------------------------|-------------------------------------|-------------------|-------------------------------------------------------|-----------------------------------------------------|--------------------------|--|--|--|
| Dash 🖬 NEW - Home - Rep 🧕 Qlik -Q        | MC 😝 Strata RiskFlow 😝 Strata Clain | nsFlow 🎦 QuickPay | y LIVE site 🛛 😝 Home Page - Quick 🖬 DEV_Reports - SQL | 🝯 Log in - Strata Access 🛛 😝 Stratasph              | ere 🕒 QlikFlow Budgeting |  |  |  |
| SW/Risk Home<br>Back to List             |                                     | 15 Min Mo<br>CL   | onoline Cyber Liability Quotes SW/                    | jay.trivedi@amyn<br>ncy service!                    | Hello Logout Help        |  |  |  |
| Agency Information                       |                                     |                   |                                                       |                                                     |                          |  |  |  |
| Agency Name                              |                                     | Legal Name        |                                                       | Principal / Owner Name                              |                          |  |  |  |
| Taxable?                                 |                                     | 1099 Require      | d                                                     | Tax ID                                              |                          |  |  |  |
| Agency Website Address                   |                                     |                   |                                                       |                                                     |                          |  |  |  |
| Phone, Fax, Email Addresses              |                                     |                   |                                                       |                                                     |                          |  |  |  |
| Agency                                   | Agency Phone #                      |                   | Agency Fax                                            | Agency Email Address<br>jay,trivedi@amyntagroup.com |                          |  |  |  |
| Principal / Owner                        | Principal / Owner Phone #           |                   | Principal / Owner Fax                                 | Principal / Owner Email Address                     |                          |  |  |  |
| Accounting                               | Association Phase #                 |                   | Accounting Eav                                        | Accounting Email Address                            |                          |  |  |  |
| Agency Physical Address                  | Accounting Phone #                  |                   | / counting tax                                        | juyaneenganynagroup.com                             |                          |  |  |  |
| Dhuried Address                          |                                     |                   |                                                       |                                                     |                          |  |  |  |
| Physical Address                         |                                     |                   |                                                       |                                                     |                          |  |  |  |
|                                          |                                     |                   |                                                       |                                                     |                          |  |  |  |
| City                                     |                                     | County            |                                                       | State                                               | Zip Code                 |  |  |  |
| Principal / Owner Address                |                                     |                   | Same As Physical Address                              |                                                     |                          |  |  |  |
| Mailing Address                          |                                     |                   | Same As Physical Address                              |                                                     |                          |  |  |  |
| Accounting Address                       |                                     |                   | Same As Mailing Address                               |                                                     |                          |  |  |  |
| Download the agre<br>button will change  | ement, the to Create                |                   | Download Agreement                                    |                                                     |                          |  |  |  |
| Profile. Click it again                  | n to                                |                   |                                                       |                                                     |                          |  |  |  |

**Agents Info:** 

This is the Agency's information.

### Phone/Fax/Email:

General Agency, Principal, and Accounting info.

#### **Addresses:**

The Physical Address must be filled out, if there are different addresses for the Principal, Mailing or Accounting those can be entered by unchecking the 'Same as...' boxes.

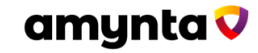

# **New Agent Appointment – Producer Profile**

| Home<br>Risk Back to List<br>wholesale risk solutions                                                                                         |                                                                      | 15 Min Monoline Cyt<br>CLICK TO FIM | er Liability Quotes<br>ID OUT MORE |                                               | jay.trive           | Hello<br>di@amyntagroup.com!                   | Logout           |
|----------------------------------------------------------------------------------------------------|----------------------------------------------------------------------|-------------------------------------|------------------------------------|-----------------------------------------------|---------------------|------------------------------------------------|------------------|
| PA-4294                                                                                                    |                                                                      | Test                                | Agency 123                         |                                               |                     |                                                | Pending Approval |
| Contact Info Profile                                                                                                    |                                                                      |                                     |                                    |                                               |                     |                                                |                  |
| Producer Profile                                                                                                    |                                                                      |                                     |                                    |                                               |                     |                                                |                  |
| # of Employees (excluding principals and producers)<br>25<br>Describe Specialty in Any Areas<br>Property and Casualty Focusing on Investor RE | # of Licensed Producers<br>10                                        |                                     | SWRisk Broker<br>Dipo Alli         |                                               | V Primary<br>Bank o | / Financial Institution<br>f England           |                  |
| Additional Branch Addresses:                                                                                                    |                                                                      |                                     |                                    |                                               |                     |                                                | _                |
| # Address   1 2525 Main Street                                                                                                    | Address Line 2                                                       | City<br>Fort Worth                  | State<br>TX                        |                                               | Zip<br>76137        | ]                                              | Insert           |
| Breakdown of Agency Written Premium:<br>Commercial Lines<br>\$2,500,000                                                                       | Personal Lines<br>\$4,000,000                                        |                                     | Life & Health<br>\$453,000         |                                               | Othe                | r Amount                                       |                  |
| Total Agency P&C Premium Volume (Last                                                                                                    | Year Commercial Lines only):                                         |                                     |                                    |                                               |                     |                                                |                  |
| \$6,500,000                                                                                                    |                                                                      |                                     | 30                                 |                                               |                     |                                                |                  |
| Admitted Market<br>Non-admitted Markets                                                                                                    | Category Property   is (licensed) \$2,000,000   (approved) \$500,000 | Inland Mari<br>\$0<br>\$500,000     | ne                                 | General Liability<br>\$1,000,000<br>\$500,000 |                     | Umbrella Liability<br>\$1,000,000<br>\$500,000 |                  |
| Largest Insurance Companies Represented<br># Company Name<br>1 Berkshire Hathaway                                                             | d / Prior Year Premium:                                              |                                     |                                    |                                               |                     | Prior Yr Premium<br>\$3,000,000                | Insert           |
| Wholesalers Contracted With / Prior Year   # Wholesaler Name   1 RT Specialty                                                                 | Premium:                                                             |                                     |                                    |                                               |                     | Prior Yr Premium<br>\$1,500,000                | Insert           |
|                                                                                                    | Once you have verified                                               | all information and uploade         | d all relevant documents, pl       | ease click Submit to let us l                 | know.               |                                                |                  |
| Save the profile, the b<br>will move the user to<br>and Document upload                                                                       | the E&O                                                              | Save the F                          | Profile to Proceed                 |                                               |                     |                                                |                  |

#### **Producer Profile:**

This is the Agency's Employee count & Producer count. Who is the SWR broker for this appointment. Primary Bank for the Agency. Agency's primary focus

#### **Branch Offices:**

Additional branch info.

#### **Premium Info:**

Breakdown of Premium by Lines. Last full years Premium & split by Standard Vs Surplus Markets

#### Largest Carriers & Wholsalers:

List the top few for the agency.

amynta 🗸

# **New Agent Appointment – Document Uploads**

| SW//                                                                                                    | R <b>isk</b><br>isk solutions                  | Home<br>Back to List                                                                 |                                                    | 15 1               | 1in Monolii<br>CLICK <sup>-</sup> | ne Cyber I<br>TO FIND C | Liability Quotes<br>DUT MORE |               | jay.t | l<br>rivedi@amyntagroup.o | Heilo Logout Heir |
|----------------------------------------------------------------------------------------------------|------------------------------------------------|--------------------------------------------------------------------------------------|----------------------------------------------------|--------------------|-----------------------------------|-------------------------|------------------------------|---------------|-------|---------------------------|-------------------|
| PA-4294                                                                                                    | 4                                              |                                                                                      |                                                    |                    |                                   | Test Age                | ncy 123                      |               |       |                           | Pending Approval  |
| Contact I                                                                                                    | nfo Profile                                    | E&O / Licenses                                                                       | Open Invoices                                      | Production Reports | 5                                 |                         |                              |               |       |                           |                   |
| Errors &                                                                                                    | Omissions                                      |                                                                                      |                                                    |                    |                                   |                         |                              |               |       |                           |                   |
| E&O Carrier<br>E&O Indemnity Company 123TEST                                                                    |                                                |                                                                                      |                                                    |                    |                                   |                         |                              |               |       |                           |                   |
| E&0 Exoination E&0 Limits   12/23/2024 5000000                                                                  |                                                |                                                                                      |                                                    |                    |                                   |                         |                              |               |       |                           |                   |
| State Lic                                                                                                    | enses                                          |                                                                                      |                                                    |                    |                                   |                         |                              |               |       |                           |                   |
| State                                                                                                    | License #                                      | Individual                                                                           |                                                    | Effective          |                                   | Expiration              |                              | Туре          |       | Document                  | Actions           |
| AL                                                                                                    | AL456789                                       | John Doe                                                                             |                                                    | 01/01/2022         | E                                 | 01/01/202               | 6 📼                          | Agent License | `     | Upload                    | Update Remove     |
|                                                                                                    |                                                |                                                                                      |                                                    | mm/dd/yyyy         | Ŧ                                 | mm/dd/yy                | уу 🖻                         |               | `     | ·                         | Insert            |
| Addition                                                                                                    | nal Document                                   | s                                                                                    |                                                    |                    |                                   |                         |                              |               |       |                           |                   |
|                                                                                                    | P                                              | Producer Agreement - Uplo                                                            | ad                                                 |                    |                                   | Completed W             | V-9 - Upload                 |               |       | E&O Dec Page - Uploa      | ad J              |
| Once you have verified all information and uploaded all relevant documents, please click Submit to let us know. |                                                |                                                                                      |                                                    |                    |                                   |                         |                              |               |       |                           |                   |
| © 2024 -                                                                                                    | Submit<br>comple<br>Compl<br>the Bro<br>appoin | t button will fi<br>ete the form.<br>iance team wi<br>oker when you<br>ntment is com | nalize<br>SW/Risk's<br>ill notify<br>ur<br>pleted. |                    | /                                 | Subn                    | nit                          |               |       |                           |                   |

#### E &O: Agency's E & O Policy info.

#### **State Licenses:**

Agency and Individual License info, please upload a pdf copy per license.

#### **Upload Additional Docs:**

- Agency Signed Producer Agreement
- Completed W-9
- E&O Dec Page

.

The buttons will turn solid orange when uploaded.

amynta 🗸